# فاشكتساو يكذلا صيخرتلا ةسايس نيوكت ةمظنألا ىلع اهحالصإو ةسايسلا هذه ءاطخأ ACI ل ةيساسألا

### تايوتحملا

<u>ةمدقملا</u> SLP نم (SLP) یكذلا صىخرتان قساىس وه ام <u>؟"يكذلا باسحلا ةرادا" وأ/و "يكذلا صيخرتلا" ىلع ديدج تنأ له </u> <u> جزیمملا فرعملا زمر وہ ام</u> <u>CSSM نم زيمم فرعم زمر ءاشنا</u> <u>جتنملا تالاحو SLP صىخرت</u> <u>SLP عم ةموعدملا بيلاس ألا</u> <u>CSSM ب رشابملا لاصتالا 1 ةقىرطلا</u> Cisco نم لقنال ةرابع .2 ةقىرطاا <u>HTTP/HTTPS لىكە 3. ققىرطاا</u> لىغشتالا دىق. 4 قۇيرطال <u>Cisco Smart License Utility ۃاداً .5 ۃﻕ یرطلا</u> لصتم ريغ ٻولساً .6 ةڨيرطلا <u>اهحالصاو Cisco ACI ل ىكذلا صىخرتلا ةساىس ءاطخاً فاشكتساً </u> ءاطخألا رماوألا راهظا تالجسلا <u>ةفورعم ةلأسم</u> <u>(DNS نيوكت متي مل) لاصتالا يف ةلكشم ببسب ليجستاا لشف 1</u> <u>Cisco ACI ل يكذلا صيخرتاا ةسايس ةيقرت يف رظنالا .2</u> (Quo Vadis Root CA) ةملاكماا لزنمل HTTP ةلاسر لاسرا يف لشف - أطخ .3

## ەمدقملا

ليكشتو Cisco نم يكذلاا صيخرتلاا ةسايس مادختساب لمعلاا ةيفيك دنتسملاا اذه فصي ةينبلل يساسألا ماظنلاا ىلع اهتراداو اهحالصاو اهئاطخأ فاشكتساو جماربلا صيخارت نم (ACI) تاقيبطتلا ىلع ةزكترملاا ةيساسألاا

# ؟Cisco نم (SLP) يكذلا صيخرتلا ةسايس وه ام

نم يكذلا صيخرتلا Cisco. تاجتنم صيخارت عيمج قرادإب موقت جمارب قرادإ قصنم وه Cisco نم يكذلا صيخرتلا ،قديدج قصنم حارتقا مت امك ،Cisco نم يكذلا صيخرتلا نيسحت مت ،كتاظحالم ىلإ ادانتسا نيوكتلا قيناكمإ قحاتإو يكذلا صيخرتلا طيسبت وه SLP لوكوتورب نم ضرغلا. SLP ىمست .تاقيبطتلا قجمرب قهجاو نم (4)5.2 رادصإلا يف لخدأ دقو .كل قنايصلاو

# ؟"يكذلا باسحلا ةرادإ" وأ/و "يكذلا صيخرتلا" ىلع ديدج تنأ له

اەيف كِرتشاو مەليجستو ددجلا نيلوؤسملل ةيبيردتلا ةرودلا ةرايزب لـضفت: <u>صيخارتلا/ةيكذلا تاباسحلا مادختساب يعانطصالا ءاكذلا ةيصاخ ىل لوّحت - Cisco عمتجم Cisco ميخارتلا/ةيكذلا</u> <u>دل يتازايتما"و Cisco نم ةيكذلا</u>

<u>ةيكذلا تاباسحلا</u> :انه ةيكذلا تاباسحلا ءاشنإ نكمي

<u>يكذلاا جماربلا صيخرت</u> :انه ةيكذلا تاباسحلا ةرادإ نكمي

# ؟زيمملا فرعملا زمر وه ام

يه فرعملل ةزيمملا زومرلا .يرهاظ باسحو يكذ باسح ىلإ نامأب تاجتنملا ليجستل مدختسي زمرلا اذه مادختسإ متي .ام جتنم ليجست دنع ةيوهلا ءاشنإل مدختست "ةيميظنت تافرعم" دنتسملا اذه يف اقحال اهحرش متي ةفلتخم ليجست ةقيرط عم SLP يف زيمملا

#### CSSM نم زيمم فرعم زمر ءاشنإ

ىلإ لاقتنالاو <u>طابترال</u>ا اذه ةرايز ىجري ،طابترالا اذه ءاشنإل Manage Licenses > Inventory > General > New Token د جضوم وه امك.

| <b>—</b> c | isco Software Ce                                                     | ntral                            |                               | cisco                              |             | Q            | W                           | ₩ <sup>US</sup> EN |  |
|------------|----------------------------------------------------------------------|----------------------------------|-------------------------------|------------------------------------|-------------|--------------|-----------------------------|--------------------|--|
|            | Cisco Software Central > s<br>Smart Softwar                          | mart Software Licensing          |                               |                                    |             | tīb internal | TestDemoAccount62.cisco.com |                    |  |
|            | Alerts   Inventory   Co                                              | nvert to Smart Licensing   Re    | ports   Preferences   (       | Dn-Prem Accounts   Activi          | ty          |              |                             |                    |  |
|            | Virtual Account: AC                                                  | I-BGL-SMART                      |                               |                                    |             |              |                             |                    |  |
|            | General License Virtual Account Description: Default Virtual Account | S Product Instances<br>ACI SMA   | Event Log                     | FOR BGL TAC                        |             |              |                             |                    |  |
|            | Product Instance<br>The registration tokens be<br>New Token          | Registration Tokens              | w product instances to this v | irtual account.                    |             |              |                             |                    |  |
|            | Token                                                                | Expiration Date                  | Uses                          | Export-Controlled<br>Records Found | Description | Created By   | Actions                     |                    |  |
|            | The token will be expired                                            | when either the expiration or th | e maximum uses is reached     |                                    |             |              | No Records to Display       |                    |  |

تاءارجإلا يف ليزنتلا وأ خسنلا كنكمي ،اهئاشنإ درجمبو:

| Cisco Software (<br>Smart S                               | oftware                                          | t Software Licensing<br>Licensing                                 |                                     |                            |             | 🗊 InternalTestDe              | moAccount62.cisco.com<br>Support Help |
|-----------------------------------------------------------|--------------------------------------------------|-------------------------------------------------------------------|-------------------------------------|----------------------------|-------------|-------------------------------|---------------------------------------|
| Alerts Inven                                              | tory Convert                                     | t to Smart Licensing   Rej                                        | ports   Preferences                 | On-Prem Accounts   Activit | у           |                               |                                       |
| Virtual Acc                                               | ount: ACI-E                                      | GL-SMART                                                          |                                     |                            |             |                               |                                       |
| General                                                   | Licenses                                         | Product Instances                                                 | Event Log                           |                            |             |                               |                                       |
| Description<br>Default Vir<br>Product I<br>The registrati | nual Account:<br>Instance Reg<br>on tokens below | ACI SMA<br>No<br>gistration Tokens<br>can be used to register new | RT LICENSING ACCOUL                 | NT FOR BGL TAC             |             |                               |                                       |
| Token                                                     |                                                  | Expiration Date                                                   | Uses                                | Export-Controlled          | Description | Created By Ac                 | tions                                 |
| Nm12ZGMz                                                  | izgtNDY                                          | 2022-Dec-19 10:28:28 (in 9 n either the expiration or the         | 90 days)<br>e maximum uses is reach | Allowed                    | TAC         | maveer Ac<br>Copy<br>Download | tions -                               |

### جتنملا تالاحو SLP صيخرت

ةجاحلاا ءاغلإ مت ،تاقىبطتلاا ىلع ةزكترملاا ةىساسألاا ةىنبلاب صاخلاا SLP لوكوتورب ىف .جتنملا لىجستل ةجاح كانه دعت مل .تاجتنملا لىجستو مىيقتلاا ةرتف نم اموي 90 ىلإ قلاح قلازا متى ،كلذ ىلإ قفاضإلاب .دەج لضفأ ىف صيخرتلا مادختسإ نع غالبإلاا بجي دىق :نآلا نىتلاج صيخرتلا قاقحتسإ عتمتى .لىمعلا ضرع ققىرط يف صيخرتلا لىوخت صيخارتلا كلت طقف رىدت APIC يف مكحتلا قدحو نأ امب .مادختسالا دىق ريغ وأ مادختسالا دىق صيخارتلا كارت ماق مادختسالات .مادختسالا مادختسالات . مادختسالا مى مارىختسالا

## SLP عم ةموعدملا بيلاسألا

ىلع اەنيب زييمتلا نكمي يتلا يكذلا صيخرتلا ةسايس نيوكتل ةفلتخم قرط كانە يلاتلا وخنلا:

لاصتالا عضو 1

لاصتالا مدع عضو .2

مادختسإ سايق ريرقت موهفم ميدقتب مق ،(ACI) لوصولا ةهجاوب صاخلاا SLP لوكوتورب يف .صيخرتلا مادختسإ ريرقت ىلع يوتحي XML قيسنتب فلم وه RUM ريرقت .(RUM) دراوملا مادختسإ ىلإ امهالك ريشيو ،اهلدابت نكميam report و ticense usage report تاحلطصملا ،اذإ قكبشلا نيوكت ىل مدختسملا جاتحي ،تنرتنإلا ربع عضولا لللخ نم .ريرقتلا صيخرت ربع عضولا يفو ،رشابم ريغ وأ رشابم لكشب امإ CSSM ب قلصتم APIC مكحت قدحو لعجو رازقإ ىلع لوصحلاو XSM يل ايئاني RUM يرونتال اين ما يراقت لامي ما

امإ CSSM ب ةكبش لـاصتا يأ نودب امامت لـوزعم APIC نأل ارظن ،لـصتملا ريغ عضولا يف نم يرود لـكشب RUM ريرقت لـيزنت مدختسملا نم بلطي ،رشابم ريغ وأ رشابم لكشب APIC. ىلإ هداريتساو CSSM نم رارقإلا لـيزنتو ،CSSM ىلإ هداريتساو ،APIC

ربع عضولا مدختستس تنك اذإ ام ررقت نأ كنكمي ،CSSM ب APIC لـاصتا ىلإ ادانتسا وه امك ،لاصتالا عضو يف ةددعتم قرط هل نوكي يلاتلاب يذلاو ،لاصتا نود وأ تنرتنإلا يلي امك حضوم

CSSM ب رشابملا لاصتالا. 1 ةقيرطلا

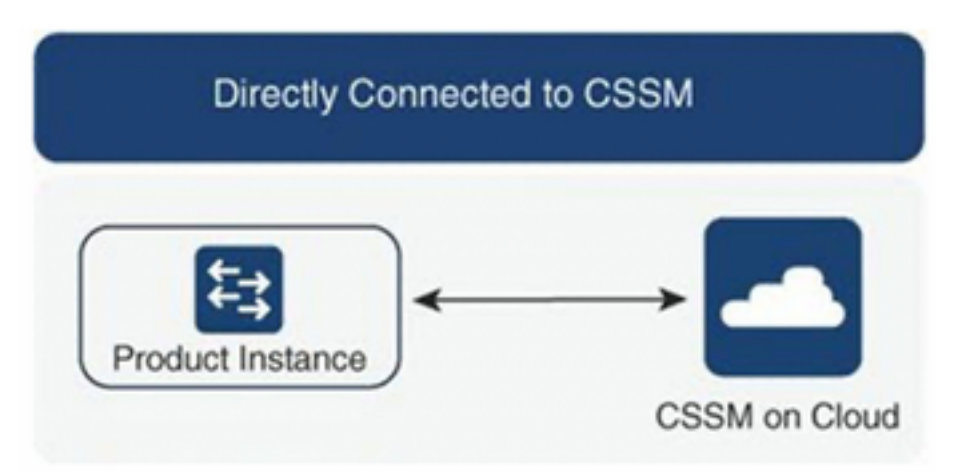

نم تاقيبطتلا ةجمرب ةهجاول نوكي نأ بجي .امادختسإ رثكألا ةكبشلا عضو يه ةقيرطلا هذه بجي .ةرشابم CSSM ىلإ RUM ريراقت لاسرا Cisco APIC ل نكمي ىتح تنرتنإ لااصتا Cisco بعيمجتلل الباق (cols.cisco.com فيضم مسا نوكي نأ بجيو DNS نيوكت

:نيوكتل

تاقيبطتالا ةجمرب ةمجاول (GUI) ةيموسرلا مدختسمال ةمجاو ىلإ لوخدلا لجس .1 ةوطخلا (APIC) نم (cisco.

لقتنا ،ةمئاقلا طيرش يف .2 ةوطخلا

یل System > Smart Licensing > Actions > Configure Network Settings.

Direct connect to CSSM. ديدحت .3 ةوطخلا

انه ذفنملا مقرو URL رييغت نكمي ال .4 ةوطخلا.

نم لعفلاب هيلع لوصحلا مت يذلاو ،جتنملا ليثم فرعمل زيمملا زمرلا قصلاً .5 ةوطخلاً ل يرهاظلاً باسحلاً CSSM.

סא. סו .6 הפשלטו סא.

| cisco APIC                                       |                                                                      |                                                                                                    |                                            | admin 🔍 🗨 👯 😗                                   |
|--------------------------------------------------|----------------------------------------------------------------------|----------------------------------------------------------------------------------------------------|--------------------------------------------|-------------------------------------------------|
| System Tenants Fab<br>QuickStart   Dashboard   C | ric Virtual Networking Admi<br>Controllers I System Settings I Smart | n Operations Apps Integrations<br>Licensing   Faults   History   Config Zones   Active Sessions   Security |                                            |                                                 |
| Smart Licensi                                    | ng                                                                   | Configure Network Settings ×                                                                               |                                            | Actions ~                                       |
| General Faults                                   |                                                                      | Smart License Mode                                                                                         |                                            |                                                 |
| Network Settings<br>Cisco Smart Software Manag   | Smart Accou                                                          | nt URL<br>https://tools.cisco.com/its/service/oddce/services/DDCEService                                   | Product<br>apic1                           | Instance Name                                   |
| Filter by attributes                             |                                                                      | Port Number<br>443                                                                                         |                                            |                                                 |
| License Name                                     | Status                                                               | Product Instance ID Token<br>WaTZDVzF0a29TemNHdno5eEJVR29LRGZ4UWtJ%0Ab2xOTT0%3D%0A                         |                                            | Instance Count                                  |
| ACI_LEAF_BASE_10G                                | ⊘ In Use                                                             |                                                                                                    | for 10/25/40+G<br>X and FX TORs<br>8GC-FXP | 3                                               |
|                                                  |                                                                      | Cancel OK                                                                                                  |                                            |                                                 |
|                                                  |                                                                      |                                                                                                    |                                            |                                                 |
| Last Login Time: 2022-09-04T13:58 UTC+0          | 0.00                                                                 |                                                                                                    |                                            | Current System Time: 2022-09-04T14:13 UTC+00:00 |

يف يرهاظلا باسحلاو يكذلا باسحلا ءامساً ثيدحت متي ،CSSM عم حاجنب اهتنمازم درجمبو ةروصلا يف حضوم وه امك يكذلا صيخرتلا ةحفص.

| cisco A                                    | PIC                                                                                                    |                       |                          |                                                       |                                    |                                                                                          |              | admin 🔇 🗗 🛟 😂 (                         | •         |  |
|--------------------------------------------|----------------------------------------------------------------------------------------------------|-----------------------|--------------------------|-------------------------------------------------------|------------------------------------|------------------------------------------------------------------------------------------|--------------|-----------------------------------------|-----------|--|
| System Ten                                 | ants Fabric                                                                                                    | Virtual Networking    | Admin Operations         | Apps Integr                                           | rations                            |                                                                                          |              |                                         |           |  |
| QuickStart   Da                            | ishboard   Controlle                                                                                                    | ers   System Settings | Smart Licensing   Faults | History   Config                                      | Zones   Active Sessions            | s   Security                                                                             |              |                                         |           |  |
| Smart L                                    | icensing                                                                                                    |                       |                          |                                                       |                                    |                                                                                          |              | Actions ~                               | 0         |  |
| General Fault                              | ts                                                                                                    |                       |                          |                                                       |                                    |                                                                                          |              |                                         |           |  |
|                                            |                                                                                                    |                       |                          |                                                       |                                    |                                                                                          |              |                                         |           |  |
| Network Settin<br>Direct connect<br>(CSSM) | Network Settings         Smart Account Name         Virtual Account Name         Product Instance Name           Direct connect to Cisco Smart Software Manager<br>(CSSM)         InternalTestDemoAccount62.cisco.com         ACI-BGL-SMART         apic1 |                       |                          |                                                       |                                    |                                                                                          |              |                                         |           |  |
| Filter by attribut                         | tes                                                                                                    |                       |                          |                                                       |                                    |                                                                                          |              |                                         |           |  |
| License Name                               |                                                                                                    | Status                |                          | Entitlement Tag                                       |                                    | Description                                                                              | 1            | Instance Count                          |           |  |
| ACI_LEAF_BAS                               | SE_10G                                                                                                    | In Use                |                          | regid.2018-<br>01.com.cisco.ACI_I<br>f9d1-4f11-b694-a | LEAF_BASE_10G,1.0_7<br>1e2a5901141 | ACI Base License for 10/25/44<br>Leaf Models: All EX and FX TO<br>except N9K-C9348GC-FXP | 0+G<br>)Rs 3 | 3                                       |           |  |
|                                            |                                                                                                    |                       |                          |                                                       |                                    |                                                                                          |              |                                         |           |  |
| Last Login Time: 2022-09                   | 9-04T13:58 UTC+00:00                                                                                                    |                       |                          |                                                       |                                    |                                                                                          |              | Current System Time: 2022-09-04T14:19 L | UTC+00:00 |  |

#### Cisco نم لقنلا ةرابع .2 ةقيرطلا

تنرتنإلاا لاصتا Cisco نم تاقىبطتلا ةجمرب ةمجاو بلطتت ال ،ققىرطلا مذه مادختساب. لقنلا قرابع قدعاسمب CSSM كلإ RUM ريراقت Cisco نم تاقىبطتلا قجمرب قمجاو لسرت تانايبلا زكرم يف لعفلاب Cisco نم لقنلا قرابعل قطيسولا جماربلاا تيبثت بجي <del>نوكي ثيح ، #</del> http :وه URL ناونع قيسنت ،لقنلا قرابع عضول قبسنلاب .APIC كلإ لوصولاو <del>نكي مل اذإ ذفنملا مقر لاخدا بجي .فيضملا مسا وأ لقنلا قرابعل 90 يضارتفا او في مساوا 19</del> <del>زيمم زمر دوجو مزلي ،كلذ يلإ قفاضالابو .443 ءانيم حياي HTTP ول 200 ولو ديمم زمر دوجو مزلي ،كلذ يلإ قفاضالاب وسحلا نم مي عن عربع مرارتفا القرار على مس</del>

| cisco APIC                           |                             |                                                                       | admin 🔇 🗗 🚺 🗭 😰                              |
|--------------------------------------|-----------------------------|-----------------------------------------------------------------------|----------------------------------------------|
| System Tenants Fabric Vi             | rtual Networking Admin      | Operations Apps Integrations                                          |                                              |
| QuickStart   Dashboard   Controllers | System Settings   Smart Lic | ensing   Faults   History   Config Zones   Active Sessions   Security |                                              |
| Smart Licensing                      |                             | Configure Network Settings ×                                          |                                              |
| General Faults                       |                             | Smart License Mode                                                    |                                              |
|                                      |                             | Cisco Transport Gateway 🗸                                             |                                              |
| Network Settings                     | Smart Account               | URL• ●                                                                | Product Instance Name                        |
| Cisco Transport Gateway              |                             | https://10.1.1.1:80/Transportgateway/services/DeviceRequestHandler    | apic1                                        |
|                                      |                             | Product Instance ID Token                                             |                                              |
| Filter by attributes                 |                             | NDVmZDRjNTktMjQxMC00NWZiLWFjY2ltMTYzYTBkYTEwMTY1LTE2OTM               |                                              |
| License Name                         | Status                      |                                                                       | Instance Count                               |
| ACI_LEAF_BASE_10G                    | ⊘ In Use                    | Cancel                                                                | for 10/25/40+G<br>X and FX TORs 3<br>BGC-FXP |
|                                      |                             |                                                                       |                                              |
|                                      |                             |                                                                       |                                              |
|                                      |                             |                                                                       |                                              |

| <del>ارونا</del><br>داده APIC                              |                                                         |                                                                                                    |                                            | admin 🔇 🗩 🌺 😂 😰 |
|------------------------------------------------------------|---------------------------------------------------------|----------------------------------------------------------------------------------------------------|--------------------------------------------|-----------------|
| System Tenants Fabric QuickStart   Dashboard   Controllers | Virtual Networking Admin<br>System Settings   Smart Lic | Operations Apps Integrations censing   Faults   History   Config Zones   Active Sessions   Security |                                            |                 |
| Smart Licensing<br>General Faults                          |                                                         | Configure Network Settings × Smart License Mode HTTP/HTTPS Proxy ×                                  | -                                          |                 |
| Network Settings<br>HTTP/HTTPS Proxy                       | Smart Accoun<br>-                                       | URL https://tools.cisco.com/its/service/oddce/services/DDCEService IP Address+ 10.1.1.2             | Product In apic1                           | nstance Name    |
| License Name                                               | Status                                                  | Port+                                                                                               |                                            | Instance Count  |
| ACI_LEAF_BASE_10G                                          | ⊘ in Use                                                | 443<br>Product Instance ID Token<br>NDVmZDRjNTktMjQxMC00NWZILWFjY2ltMTYzYTBkYTEwMTY1LTE2OTM         | for 10/25/40+G<br>X and FX TORs<br>BGC-FXP | 3               |
|                                                            |                                                         | Cancel OK                                                                                           |                                            |                 |

لاصتا Cisco نم APIC بلطتي ال ،ةقيرطلا هذه مادختساب**ليغشتلا ديق .4 ةقيرطلا** نم تاقيبطتلا ةجمرب ةهجاو موقت .تنرتنإلا لااصتا ىل On-Prem جاتحي امنيب ،تنرتنإلاا جماربلا نوكت نأ بجي ."قبسملا ليغشتلا" ةزيم ربع CSSM ىل ROM ريراقت لاسراب Cisco اقباس فرعي عضولا اذه ناك .تانايبلا زكرم يف لعفلاب ةتبثم ليغشتلا ديق ةطيسولا يف (ريدملل يعانصلا رمقلا) Cisco نم يكذلا جمانربلا ريدمل يعانصلا رمقل مساب Cisco يف (ريدمل يعانصل مقلا) Sco يف ACI Smart Licensing (SL). نيوكتلل

تاقيبطتالا ةجمرب ةمجاول (GUI) ةيموسرال مدختسمال ةمجاو ىل الوخدايا لجس .1 قوطخالا (APIC) لقتنا ،ةمىاقالا طيرش يف .2 قوطخال Cisco. ل

<del>ا کی System > Smart Licensing > Actions > Configure Network Settings.ا ديدحت . ةثالاثال قوطخل Cisco Smart Software Manager On-</del>

| Prem.                                                                      |                                |                             |                            |                                  |                                                 |  |  |
|----------------------------------------------------------------------------|--------------------------------|-----------------------------|----------------------------|----------------------------------|-------------------------------------------------|--|--|
| cisco APIC                                                                 |                                |                             |                            |                                  | admin 🔍 🗩 👯 🗘 😰                                 |  |  |
| System Tenants Fabric Virtual Networking                                   | g Admin Operations             | Apps Integrations           |                            |                                  |                                                 |  |  |
| QuickStart   Dashboard   Controllers   System Setting                      | s   Smart Licensing   Faults   | History   Config Zones      | Active Sessions   Security |                                  |                                                 |  |  |
| Smart Licensing                                                            | Config                         | ure Network Sett            | ings ×                     |                                  | Actions ~                                       |  |  |
| Smart Licensing is not config                                              | ured Smart Licens              | e Mode                      |                            |                                  |                                                 |  |  |
|                                                                            | Cisco Smar                     | t Software Manager On-Prem  | ^                          |                                  |                                                 |  |  |
| Ensure this product has either access to the in                            | iternet, a Smar<br>Direct conr | nect to CSSM                |                            | ay is installed on your network. |                                                 |  |  |
| For Direct Connect, Transport Gateway or HT     product instance ID token. | IP/HTTPs Prox<br>Cisco Sma     | rt Software Manager On-Prem | ~                          | nart Software Manager ar         | nd navigate to a Virtual Account to obtain a    |  |  |
| For Smart Software Manager On-Prem, you n                                  | eed to log on M HTTP/HTT       | PS Proxy                    |                            |                                  |                                                 |  |  |
| Learn more about Smart Software Licensing                                  | Cisco Tran:                    | Cisco Transport Gateway     |                            |                                  |                                                 |  |  |
| Configure Network Settings                                                 | Cisco Sma                      | rt Licensing Utility (CSLU) |                            |                                  |                                                 |  |  |
|                                                                            | Offline                        |                             |                            |                                  |                                                 |  |  |
| General Faults                                                             |                                |                             |                            |                                  |                                                 |  |  |
|                                                                            |                                |                             |                            |                                  |                                                 |  |  |
| Filter by attributes                                                       |                                |                             |                            |                                  |                                                 |  |  |
| License Name Status                                                        |                                | Entitlement Tag             | Description                |                                  | Instance Count                                  |  |  |
| Last Login Time: 2022-09-04T07:31 UTC+00:00                                |                                | regid.2018-                 | ACI Base Lice              | nse for 10/25/40+G Leaf          | Current System Time: 2022-09-04T10:56 UTC+00:00 |  |  |
| B Associate and                                                            |                                |                             |                            |                                  | Chow all                                        |  |  |

| Alexter                                                                                                    | unaters.                                                                                     | Convert to Creart Linearing                                                                                                    | Departs                                                                                                    |                                                                | -                                                                                                    |                                                                                                    |                                                                                                    |                                                                                                  |
|----------------------------------------------------------------------------------------------------|----------------------------------------------------------------------------------------------|----------------------------------------------------------------------------------------------------|----------------------------------------------------------------------------------------------------|----------------------------------------------------------------|----------------------------------------------------------------------------------------------------|----------------------------------------------------------------------------------------------------|----------------------------------------------------------------------------------------------------|--------------------------------------------------------------------------------------------------|
| Alerts                                                                                                    | nventory                                                                                     | Convert to Smart Licensing                                                                                                    | Heports                                                                                                    | https://10.197.24                                              | 0.220/cslu/v1/pi/ACI-BGL-SMA                                                                                   | RT-1                                                                                                    |                                                                                                    |                                                                                                  |
| ocal Virtual Acco                                                                                                    | unt: Default                                                                                 |                                                                                                    |                                                                                                    | Press ctrl + c to co                                           | py selected text to clipboard.                                                                                 |                                                                                                    |                                                                                                    |                                                                                                  |
| General                                                                                                    | License                                                                                      | es Product Instance                                                                                                    | es SLUsing                                                                                                    | Policy                                                         | Event Log                                                                                                    |                                                                                                    |                                                                                                    |                                                                                                  |
|                                                                                                    | _                                                                                            |                                                                                                    |                                                                                                    |                                                                |                                                                                                    |                                                                                                    |                                                                                                    |                                                                                                  |
| Local Virtual Acco                                                                                                    | unt                                                                                          |                                                                                                    |                                                                                                    |                                                                |                                                                                                    |                                                                                                    |                                                                                                    |                                                                                                  |
| Description                                                                                                    |                                                                                              | This is the def                                                                                                    | ault virtual account (                                                                                                    | reated during o                                                | company account creation.                                                                                      |                                                                                                    |                                                                                                    |                                                                                                  |
| Default Local Virt                                                                                                    | ual Account:                                                                                 | Yes                                                                                                    |                                                                                                    |                                                                |                                                                                                    |                                                                                                    |                                                                                                    |                                                                                                  |
|                                                                                                    |                                                                                              |                                                                                                    |                                                                                                    |                                                                |                                                                                                    |                                                                                                    |                                                                                                    |                                                                                                  |
|                                                                                                    |                                                                                              |                                                                                                    |                                                                                                    |                                                                |                                                                                                    |                                                                                                    |                                                                                                    |                                                                                                  |
| Product Instance I                                                                                                    | Registration Toke                                                                            | ns                                                                                                    |                                                                                                    |                                                                |                                                                                                    |                                                                                                    |                                                                                                    |                                                                                                  |
| Product Instance I                                                                                                    | Registration Toke                                                                            | ns<br>o register new product instances to                                                                                                    | this Local Virtual Accou                                                                                                    | nt. For products ti                                            | nat support Smart Transport, ye                                                                                | ou must configure the "license smar                                                                                                    | url" on the product to use th                                                                                                    | 10                                                                                               |
| Product Instance I<br>The registration tokens<br>Smart Transport Regist<br>Smart Call Home, you                                                                              | Registration Toke<br>below can be used t<br>tration URL.For produ                            | ns<br>o register new product instances to<br>icts that support Smart Licensing Us                                                             | this Local Virtual Accou                                                                                                    | nt. For products ti<br>as transport, you<br>ill Home Registrat | hat support Smart Transport, yr<br>must configure the "license sm<br>ion URL. The recommended m                | u must configure the "license smar<br>art transport cslu" to use the CSLU                                                              | turl* on the product to use the transport URL. For legacy products Configu                                                       | re<br>roducts that still use<br>ration Guide for setting the                                     |
| Product Instance I<br>The registration tokens<br>Smart Transport Regist<br>Smart Call Home, you<br>destination URL value.                                                    | Registration Toke<br>below can be used to<br>tration URL.For produ-<br>must configure the "c | ns<br>o register new product instances to<br>to that support Smart Licensing Us<br>festination address http* on the proc                      | this Local Virtual Accou<br>ing Policy that use calu<br>luct to use the Smart C                                                   | nt. For products ti<br>as transport, you<br>all Home Registrat | hat support Smart Transport, ye<br>must configure the "license an<br>ion URL. The recommended m                | u must configure the "license smar<br>art transport calu" to use the CSLU<br>ethod is Smart Transport. Please oc                       | : url* on the product to use the<br>Transport URL. For legacy products Configure                                                 | re<br>roducts that still use<br>ration Guide for setting the                                     |
| Product Instance I<br>The registration tokens<br>Smart Transport Regist<br>Smart Call Home, you<br>destination URL value.<br>New Token                                       | Registration Toke<br>i below can be used t<br>tration URL.For produ<br>must configure the "c | ns<br>o register new product instances to<br>octs that support Smart Licensing Us<br>lestination address http* on the proc                    | this Local Virtual Accou<br>ing Policy that use calu<br>luct to use the Smart C                                                   | nt. For products ti<br>as transport, you<br>all Home Registrat | hat support Smart Transport, yr<br>must configure the "license er<br>ion URL. The recommended m                | u must configure the "license smar<br>art transport celu" to use the CSLU<br>ethod is Smart Transport. Please oc                       | t url* on the product to use II<br>Transport URL. For legacy p<br>insult your Products Configu                                   | ne<br>roducts that still use<br>ration Guilde for setting the                                    |
| Product Instance I<br>The registration tokens<br>Smart Transport Regis<br>Smart Call Home, you<br>destination URL value.<br>New Token<br>Token                               | Registration Toke                                                                            | ns<br>o register new product instances to<br>icts that support Smart Licensing Un<br>festination address http" on the proc                    | this Local Virtual Accou<br>ang Policy that use calu<br>luct to use the Smart C                                                   | nt. For products ti<br>as transport, you<br>all Home Registrat | hat support Smart Transport, yr<br>must configure the "license sr<br>ion URL. The recommended m<br>Description | u must configure the "license smar<br>art transport celu" to use the OSLU<br>ethod is Smart Transport. Please co                       | url <sup>4</sup> on the product to use it<br>Transport URL. For legacy p<br>nsult your Products Configu<br>Created By            | e<br>roducts that still use<br>atton Guide for setting the<br>Actions                            |
| Product Instance I<br>The registration tokens<br>Smart Transport Regist<br>Smart Call Home, you<br>destination URL value.<br>New Token<br>Token                              | Registration Toke                                                                            | ns<br>o register new product instances to<br>tots that support Smart Licensing Ut<br>lestination address http* on the prod<br>Expiration Date | this Local Virtual Accou<br>ang Policy that use celu<br>fuct to use the Smart C                                                   | nt. For products II<br>as transport, you<br>III Home Registrat | nat support Smart Transport, ye<br>must configure the "license sn<br>ion URL. The recommended m<br>Description | w must configure the "license smar<br>art transport calu" to use the CSLU<br>ethod is Smart Transport. Please co<br>Export-Controlled  | Lurl <sup>®</sup> on the product to use It<br>Transport URL. For legacy p<br>insult your Products Configu<br>Created By          | ne<br>roducts that still use<br>nation Guide for setting the<br>Actions<br>No Records to Display |
| Product Instance I<br>The registration tokens<br>Smart Transport Regist<br>Smart Call Home, you<br>destination URL value.<br>New Token<br>Token<br>The token will be expired | Registration Toke                                                                            | ns<br>o register new product instances to<br>octs that support Smart Licensing Us<br>lestination address http* on the prod<br>Expiration Date | this Local Virtual Accounting Policy that use calu<br>ing Policy that use calu<br>funct to use the Smart C<br>Uses<br>is reached. | nt. For products II<br>as transport, you<br>all Home Registrat | hat support Smart Transport, ye<br>must configure the "license an<br>ion URL. The recommended m<br>Description | su must configure the "license smar<br>art transport celu" to use the CSLU<br>ethod is Smart Transport. Please or<br>Export-Controlled | url <sup>a</sup> on the product to use the<br>Transport URL. For legacy possible<br>insult your Products Configure<br>Created By | ne<br>roducts that still use<br>ration Guide for setting the<br>Actions<br>No Records to Display |

مدختسملا ةمجاو يف URL لقح يف مقصلو CSLU قدحوب صاخلا URL ناونع خسنا .4 ةوطخلا فرعم زمر ديدحت <u>علام جاتحت ال</u>.Cisco نم (APIC) تاقيبطتلاا قجمرب قمجاول (GUI) قيموسرلا لااصتالل قنمضم قدامش Cisco نم (APIC) تاقيبطتلا قجمرب قمجاو مدختست .جتنملا ليثم <del>علي Cisco نم قيكذلاا جماربلا ريدمب</del> <del>علع Cisco نم قيكذلاا جماربلا ريدمب.</del>

| cisco            | APIC             |              |                      |               |                |                                   |                                         |                          |                                                     |                                                     | admin 🔍 🗾               | <mark>}) © ©</mark>      |
|------------------|------------------|--------------|----------------------|---------------|----------------|-----------------------------------|-----------------------------------------|--------------------------|-----------------------------------------------------|-----------------------------------------------------|-------------------------|--------------------------|
| System           | Tenants          | Fabric       | Virtual Networking   | Admin         | Operations     | Apps                              | Integrations                            |                          |                                                     |                                                     |                         |                          |
| QuickStart       | Dashboard        | I Controller | rs   System Settings | Smart Lice    | nsing   Faults | History                           | I Config Zones                          | Active Sessions          | I Security                                          |                                                     |                         |                          |
| Smar             | t Licer          | nsing        |                      |               | Configu        | ire Ne                            | twork Se                                | ttinas                   | ×                                                   |                                                     |                         | s ∨ () ()                |
| General          | Faults           |              |                      |               | Smart License  | Mode                              |                                         |                          |                                                     |                                                     |                         |                          |
|                  |                  |              |                      |               | Cisco Smart    | Software M                        | anager On-Prem                          |                          | ~                                                   |                                                     |                         |                          |
| Network          |                  |              |                      | Smart Accourr | URL* 🛛         |                                   |                                         |                          |                                                     |                                                     |                         |                          |
| Cisco Sn         | hart Software    | Manager On   | -Prem                |               | https://10.1   | 97.240.220/                       | cslu/v1/pi/ACI-E                        | GL-SMART-1               |                                                     | apic1                                               |                         |                          |
|                  |                  |              |                      |               |                |                                   |                                         |                          |                                                     |                                                     |                         |                          |
|                  |                  |              |                      | _             |                |                                   |                                         | Ca                       | ncel OK                                             | -                                                   |                         |                          |
| License          | Name             |              | Status               |               |                |                                   |                                         |                          |                                                     |                                                     | Instance Count          |                          |
| ACI_LEA          | F_BASE_10G       |              | ⊘ In Use             |               |                | regid.201<br>01.com.c<br>f9d1-4f1 | 18-<br>sisco.ACI_LEAF_<br>1-b694-a1e2a5 | BASE_10G,1.0_7<br>901141 | ACI Base Licens<br>Models: All EX a<br>N9K-C9348GC- | se for 10/25/40+G Leaf<br>and FX TORs except<br>FXP | 3                       |                          |
|                  |                  |              |                      |               |                |                                   |                                         |                          |                                                     |                                                     |                         |                          |
|                  |                  |              |                      |               |                |                                   |                                         |                          |                                                     |                                                     |                         |                          |
|                  |                  |              |                      |               |                |                                   |                                         |                          |                                                     |                                                     |                         |                          |
| Last Login Time: | 2022-09-05T10:22 | UTC+00:00    |                      |               |                |                                   |                                         |                          |                                                     |                                                     | Current System Time: 20 | 22-09-05T11:19 UTC+00:00 |

<del>عم Smart-Software-Manager جمانرب ىلع دوجوملا نوزخملا ثيدحت متي ،حاجنب اهتنمازم درجمبو . ةمدختسملا صيخارتلا.</del>

| ocal Virtual Account: Default     |                     |                 |           |              |         |        |                                                 |
|-----------------------------------|---------------------|-----------------|-----------|--------------|---------|--------|-------------------------------------------------|
| General Licenses                  | Product Instances   | SL Using Policy | Event Log |              |         |        |                                                 |
| Available Actions -               | Manage License Tags | (Tr)            | Search    | by License   | Q       |        |                                                 |
| By Name By Tag                    |                     |                 |           |              |         | 10     | Showing Dana 1 of 1/1 Bacostia) Id. dd. bib. bi |
|                                   |                     |                 |           |              |         |        | anoming rodge rot its meaning fit if the bill   |
| License                           | Billing             | Purchased       | In Use    | Substitution | Balance | Alerts | Actions                                         |
| ACI Base License for 10G+ Leaf XF | Prepaid             | 3               | 3         |              | 0       |        | Actions -                                       |
|                                   |                     |                 |           |              |         | 10 🐨   | Showing Page 1 of 1(1 Records)  4 44            |
|                                   |                     |                 |           |              |         |        |                                                 |

Contacts Help Terms & Conditions Privacy Statement Cookies Trademarks

<del>ةجمرب ةەجاول (GUI) ةيموسرل مدختسمل قەجاو ىل لوخدل لجس .1 قوطخلا:نيوكتل Ged خلا ا تاقىبطتل Cisco. كا لقت ا مى كەرش يە Licensing > Actions > Configure Network Settings . ديدجت 3. قوطخلا (CSLU)<del>.</del></del>

| APIC                                    |                           |                                                   |                                                                                           |                                                 | admin 🔇 🖸 🛟 🗔          |
|-----------------------------------------|---------------------------|---------------------------------------------------|-------------------------------------------------------------------------------------------|-------------------------------------------------|------------------------|
| m Tenants Fabric Virtu                  | ual Networking Admin Ope  | erations Apps Integ                               | rations                                                                                   |                                                 |                        |
| art Licensing                           |                           |                                                   |                                                                                           |                                                 | Actions ~ )            |
| al Faults                               | Co                        | onfigure Networ                                   | k Settings ×                                                                              |                                                 |                        |
|                                         | Sma                       | nt License Mode                                   | III) X                                                                                    |                                                 |                        |
|                                         | Smart Account _ LIDI      |                                                   |                                                                                           |                                                 |                        |
| o Smart Licensing Utility (CSLU)        | InternalTestDe htt        | tp://10.197.240.115:8182/cslu                     | /v1/pi                                                                                    | apic1                                           |                        |
|                                         |                           |                                                   |                                                                                           |                                                 |                        |
| by attributes                           |                           |                                                   | Cancel OK                                                                                 |                                                 |                        |
| nse Name                                | Status                    |                                                   |                                                                                           | In                                              | stance Count           |
| LEAF_BASE_10G                           | ⊘ In Use                  | regid.2018-<br>01.com.cisco.AC<br>f9d1-4f11-b694- | ACI Base License<br>LLEAF_BASE_10G,1.0_7(Models: All EX an<br>ea1e2a5901141 N9K-C9348GC-F | for 10/25/40+G Leaf<br>d FX TORs except 3<br>XP |                        |
|                                         |                           |                                                   |                                                                                           |                                                 |                        |
|                                         |                           |                                                   |                                                                                           |                                                 |                        |
|                                         | •                         |                                                   |                                                                                           |                                                 |                        |
| <del>، اون URL ال URL ال</del>          | <del>ذخا متی ،قباس</del>  | <del>نم ذفنملا</del>                              | <del>ليثم ةمدخ ذفنمك</del>                                                                | <del>ض جتنملا</del> ا                           | <del>تالىضەت ن</del> ە |
| Product Instances Data Ec               | Jit Help                  |                                                   |                                                                                           |                                                 | Log out from           |
| Inventory                               | Preferences               | Scheduler                                         |                                                                                           |                                                 |                        |
|                                         |                           |                                                   |                                                                                           |                                                 |                        |
| Preferences                             |                           |                                                   |                                                                                           |                                                 |                        |
| Telefences                              |                           |                                                   |                                                                                           |                                                 |                        |
| Cisco Connectivity                      |                           |                                                   | CSLU Connectivity                                                                         |                                                 |                        |
| Cisco Is Available                      | e Proxy is                | s Off                                             | Product Instance Service Port *<br>8182                                                   |                                                 |                        |
| Cisco Connection Timeout (seco          | onds) *                   |                                                   |                                                                                           |                                                 |                        |
| 10                                      |                           |                                                   | REST API Port *<br>8180                                                                   |                                                 |                        |
| Cisco Response Timeout (secor           | nds) *                    |                                                   | Smart Account                                                                             |                                                 |                        |
|                                         |                           |                                                   | InternalTestDemoAccount62                                                                 | .cisco.com                                      |                        |
| Cisco Retry Interval (seconds) *<br>900 |                           |                                                   | Virtual Account                                                                           |                                                 |                        |
| Circo UDL X                             |                           |                                                   | ACI-BGL-SMART                                                                             |                                                 |                        |
| https://swapi.cisco.com/                | services/api/smart-accour | nts-and-licensi                                   | Validate Device                                                                           |                                                 |                        |
| OAuth URL                               |                           |                                                   | CSLU Working Directory                                                                    |                                                 |                        |
| https://cloudsso.cisco.co               | om/as/                    |                                                   | C:\Users\acibgl\AppData\Ro                                                                | aming\CSLU                                      |                        |
| Rum Upload Interval (days)              |                           |                                                   | Default Connection Method                                                                 |                                                 |                        |
| 90                                      |                           |                                                   | Product Instance Initiated Or                                                             | alv                                             | *                      |

Save Reset Test Connection

| cisco               | APIC                       |                |                     |                                  |                         |                                   |                                             |                          |                                                                                 |                       | admin 🔍        | •••           |
|---------------------|----------------------------|----------------|---------------------|----------------------------------|-------------------------|-----------------------------------|---------------------------------------------|--------------------------|---------------------------------------------------------------------------------|-----------------------|----------------|---------------|
| System              | Tenants                    | Fabric         | Virtual Networking  | Admin                            | Operations              | Apps                              | Integrations                                |                          |                                                                                 |                       |                |               |
| QuickStart          | I Dashboard                | I Controller   | s   System Setting: | Smart Lice                       | nsing   Faults          | I History                         | Config Zones                                | Active Sessions          | Security                                                                        |                       |                |               |
| Smar                | t Licer                    | nsing          |                     |                                  |                         |                                   |                                             |                          |                                                                                 |                       | C              | Actions ~ O ? |
| General             | Faults                     |                |                     |                                  |                         |                                   |                                             |                          |                                                                                 |                       |                |               |
| Network<br>Cisco Sm | Settings<br>hart Licensing | Utility (CSLU) | )                   | Smart Account<br>nternalTestDerr | Name<br>noAccount62.cis | co.com                            | Virtual<br>ACI-B0                           | Account Name<br>GL-SMART |                                                                                 | Product Inst<br>apic1 | ance Name      |               |
| Filter by a         | ttributes                  |                |                     |                                  |                         |                                   |                                             |                          |                                                                                 |                       |                |               |
| License             | Name                       |                | Status              |                                  |                         | Entitlem                          | ent Tag                                     |                          | Description                                                                     |                       | Instance Count |               |
| ACI_LEAI            | F_BASE_10G                 |                | ⊘ In Use            |                                  |                         | regid.201<br>01.com.c<br>f9d1-4f1 | 18-<br>xisco.ACI_LEAF_BA<br>1-b694-a1e2a590 | SE_10G,1.0_7c<br>1141    | ACI Base License for 10/25/4<br>Models: All EX and FX TORs e<br>N9K-C9348GC-FXP | 0+G Leaf<br>xcept     | 3              |               |
|                     |                            |                |                     |                                  |                         |                                   |                                             |                          |                                                                                 |                       |                |               |
|                     |                            |                |                     |                                  |                         |                                   |                                             |                          |                                                                                 |                       |                |               |

مجاو لزع متي ،لصتملا ريغ عضولا يفلصتم ريغ بولساً .6 ةقيرطلا .رشابم ريغ وا رشابم لكشب امإ CSSM بةكبش لاصتا يأ نود Cisco نم (APIC) تاقيبطتال لك كيلع بجي ،ةكبش لاصتا لللخ نم CSSM يل لوصولا يلع Cisco APIC قردق مدعل ارظن 12 مجي ،كلذ دعب CSSM يل ريرقتل اداريتساو Cisco APIC تن مرارق ليزنت ارهش 12 بجي ،كلذ دعب CSSM يل ريرقتل اداريتساو Cisco APIC تن مرارق ليزنت لوش 12 لجس .1 قوطخلا:نيوكتل.Cisco APIC يل رارق لا ال داريتساو CSSM نم CSSM نم رارق لي ليزنت ارهش 12 لجس .1 قوطخلا:نيوكتل.Cisco APIC يل رارق ال ال داريتساو CSSM نم CSSM تن رارق لي ليزنت الوش لجس .1 قوطخلان يوكتل.Cisco APIC يل رارق ال ال داريتساو CSSM نورت مرارق لي ليزنت الوش لجس .1 قوطخلاري وكتل.Cisco APIC يل رارق ال ال داريتساو CSSM تن مرارق لي الوزنت الوش لجس .1 قوطخلاري وكنت كيل نم (APIC) تاقيبطتال قدمرب قوجاول (GUI) قيموسرلا مدختسمال قوجاو يل لوخدلا دامعل اعزج يف .3 قوطخلا.System > Smart Liconsing كل مي مي الم

| <del>ت فلم ليزنت متي</del>                                          | <del>ائاقلت RUM ريرقن</del>                                                  | <del>فالا دلجملا يل<u>ا</u> اي</del>                                                | <del>يضارت</del>                                                                             |                                                                       |
|---------------------------------------------------------------------|------------------------------------------------------------------------------|-------------------------------------------------------------------------------------|----------------------------------------------------------------------------------------------|-----------------------------------------------------------------------|
|                                                                     |                                                                              |                                                                                     |                                                                                              | admin 🔇 🗗 🛟 😨                                                         |
| System Tenants Fabric Virtu<br>QuickStart   Dashboard   Controllers | al Networking Admin Operations<br>System Settings   Smart Licensing   Faults | Apps Integrations<br>  History   Config Zones   Active Sessions                     | I Security                                                                                   |                                                                       |
| Smart Licensing                                                     |                                                                              |                                                                                     |                                                                                              | Actions 🔨 🕐 🕐                                                         |
| General Faults                                                      |                                                                              |                                                                                     |                                                                                              | Configure Network Settings Download Rum Report Import Acknowledgement |
| Network Settings<br>Offline                                         | Smart Account Name                                                           | Virtual Account Name<br>-                                                           | Product Ins<br>apic1                                                                         | tance Name                                                            |
| Filter by attributes                                                |                                                                              |                                                                                     |                                                                                              |                                                                       |
| License Name                                                        | Status                                                                       | Entitlement Tag                                                                     | Description                                                                                  | Instance Count                                                        |
| ACI_LEAF_BASE_10G                                                   | ⊘ In Use                                                                     | regid.2018-<br>01.com.cisco.ACI_LEAF_BASE_10G,1.0_70<br>f9d1-4f11-b694-a1e2a5901141 | ACI Base License for 10/25/40+G Leaf<br>Models: All EX and FX TORs except<br>N9K-C9348GC-FXP | 3                                                                     |
|                                                                     |                                                                              |                                                                                     |                                                                                              |                                                                       |
|                                                                     |                                                                              |                                                                                     |                                                                                              |                                                                       |
|                                                                     |                                                                              |                                                                                     |                                                                                              |                                                                       |

بيرقتلا ليزنت درجمب (LicenseUsageRumReport.xml) بيرقتلا ليزنت درجمب (LicenseUsageRumReport.xml) بيرقتلا ليزنت درجمب نم .5 ةوطخلا.صيخرتلا ةرادا ىلإ لقتناو Software.cisco.com عقوملا ىلإ لوخدلا ليجستب مق يف حضوم وه امك رايخلJsage Data Files ددح مثReports قوف رقنا ،ةمئاقلا .

| W | Q                                   |                     |                      | ւիս<br>co | uli<br>Cis               |                                        | Cisco Software Central |                                                             |  |  |
|---|-------------------------------------|---------------------|----------------------|-----------|--------------------------|----------------------------------------|------------------------|-------------------------------------------------------------|--|--|
|   | InternalTestDemoAccount62.cisco.com | db ir               |                      |           |                          |                                        | are Licensing          | e Central > Smart Softwa                                    |  |  |
|   | Support Help                        |                     |                      |           | Smart Software Licensing |                                        |                        |                                                             |  |  |
|   |                                     |                     |                      | Activity  | On-Prem Accounts         | orts   Preferences                     | t Licensing R          | entory   Convert to Smart                                   |  |  |
|   |                                     |                     |                      |           |                          |                                        |                        |                                                             |  |  |
|   |                                     |                     |                      |           | r Device Controllers     | cy Synch File fo                       | Reporting Po           | Usage Data Files                                            |  |  |
|   |                                     |                     |                      |           |                          | are using.<br>n order to be compliant. | e features that the    | in be configured to report th<br>then determines which lice |  |  |
|   | 0                                   | ne, Virtual Account | Search by File Name, |           |                          |                                        |                        | d Usage Data                                                |  |  |
|   | Acknowledgement                     | Devices             | Status               | Reportin  | Virtual Account          | Reported                               |                        | ige Data File                                               |  |  |
|   | Download                            | 1                   | irs                  | 1 No Err  | ACI-BGL-SMAR             | 2022-Sep-05                            | .xml                   | enseUsageRumReport.                                         |  |  |
|   |                                     |                     |                      |           |                          |                                        |                        |                                                             |  |  |

يف حضوم وه امكUpload Usage Dataفلم ددحوLicenseUsageRumReport.xml قوف رقنا .6 ةوطخلا <del>. ةروصلا</del>

| Cisco Software Central                                                                                                    |                                                                                                    | alia)<br>cisco                                           |                         | Q                 | . 🔊                                                     | ₩ <sup>US</sup> EN |  |  |
|----------------------------------------------------------------------------------------------------|----------------------------------------------------------------------------------------------------|----------------------------------------------------------|-------------------------|-------------------|---------------------------------------------------------|--------------------|--|--|
| Cisco Software Central > Smart Software Licens<br>Smart Software Licensing<br>Alerts Inventory Convert to Smart Licensin<br>Reports<br>Report Usage Data Files Report | Upload Usage D<br>Please select the Usage Fi<br>• Usage Data File:                                                                                                    | Data<br>Ie you wish to upload,<br>Browse LicenseUsageRur | nReport.xml<br>Upload D | ata Cancel        | III InternalTestDemoAccount62.cisco.com<br>Support Help |                    |  |  |
| Devices can be configured to report the features the This usage then determines which licenses are no Upload Usage Data                                               | Devices can be configured to report the features that they are using.<br>This usage then determines which licenses are needed, in order to be compliant.<br>Upload Usage Data<br>① Usage Data File Reported Virtual Account Reporting Status Devices Acknowledgement |                                                          |                         |                   |                                                         |                    |  |  |
| LicenseUsageRumReport.xml                                                                                                    | 2022-Sep-05                                                                                                    | ACI-BGL-SMART                                            | No Errors               | 1                 | Download<br>Showing 1 Record                            |                    |  |  |
| Contacts   Feedback                                                                                                    | Help   Site N                                                                                                    | fap   Terms & Conditio                                   | ons   Privacy Stat      | tement   Cookie P | olicy   Trademarks                                      |                    |  |  |

<del>ىلع يوتحت يتلاا "ةيرەاظلا تاباسحلا" ددح .7 ةوطخلا</del> <del>.صيخارتلا</del>

| Cisco Software Central                                                                                                    |                                                                                                    | ahah<br>cisco                                                                                                    |                                                                                                    | Q                                                                                                    |                                                     | ₩ <sup>US</sup> EN |  |
|----------------------------------------------------------------------------------------------------|----------------------------------------------------------------------------------------------------|----------------------------------------------------------------------------------------------------|----------------------------------------------------------------------------------------------------|----------------------------------------------------------------------------------------------------|-----------------------------------------------------|--------------------|--|
| Cisco Software Central > Smart Software Licens<br>Smart Software Licensing<br>Alerts Inventory Convert to Smart Licensing<br>Report Usage Data Files Report<br>Devices can be configured to report the features<br>This usage then determines which licenses are in<br>Upload Usage Data<br>① Usage Data File<br>LicenseUsageRumReport.xml | Select Virtual Acc<br>Some of the usage data files<br>virtual account is unrecognize<br>Please select an account<br>Select one account<br>Select a virtual acc<br>Reported<br>2022-Sep-05 | CISCO OUNTS do not include the name of the v id. tfor all files: AC sount per file: Virtual Account ACI-BGL-SMART | irtual account that the data refers to<br>II-BGL-SMART<br>Ok Ca<br>Search by File Ni<br>Reporting Status<br>No Errors | , or the inceling the second second s | InternalTestDemoAccount62.cisco.com<br>Support Help | Ù                  |  |
| Contacts   Feedback                                                                                                    | Help   Site Ma                                                                                                    | p   Terms & Condition                                                                                             | s   Privacy Statement                                                                                                 | Cookie Policy                                                                                                    | Trademarks                                          |                    |  |

فارتعالا لقح كلميوNo Errors ريرقتلا ةلاح حبصت ىتح راظتنالا كيلع بجي ،لاسرإلا درجمب و Download قوف رقنا ،ليزنتلا رايخ رفوت درجمب .8 ةوطخلا.ليزنتلا رايخ يف حضوم وه امكACK\_LiconseUsageRumReport.xmlفلم مساك هليزنت .قدوص لا

| Cisco Software Central                                                                                            |                                                | cisco              | •         |                  |                      | Q                                   | M | ) ⊕US<br>EN |
|----------------------------------------------------------------------------------------------------|------------------------------------------------|--------------------|-----------|------------------|----------------------|-------------------------------------|---|-------------|
| Cisco Software Central > Smart Software Licensing                                                                 |                                                |                    |           |                  | ŵ                    | InternalTestDemoAccount62.cisco.com |   |             |
| Alerts Inventory Convert to Smart Licensing                                                                       | vitu                                           |                    |           | Support Help     |                      |                                     |   |             |
| Reports                                                                                                    |                                                |                    |           |                  |                      |                                     |   | (           |
| Report Usage Data Files Reporting P                                                                               | Policy Synch File for                          | Device Controllers |           |                  |                      |                                     |   | _           |
| Devices can be configured to report the features that the<br>This usage then determines which licenses are needed | hey are using.<br>d, in order to be compliant. |                    |           |                  |                      |                                     |   |             |
| Upload Usage Data                                                                                                 |                                                |                    |           | Search by File N | ame, Virtual Account | ٩                                   |   |             |
| Usage Data File                                                                                                   | Reported                                       | Virtual Account    | Reporting | Status           | Devices              | Acknowledgement                     |   |             |
| LicenseUsageRumReport.xml                                                                                         | 2022-Sep-05                                    | ACI-BGL-SMART      | 🚺 No Erro | rs               | 1                    | Download                            |   |             |
|                                                                                                    |                                                |                    |           |                  |                      |                                     |   |             |

ىل ارتى الال دارىت س بجي APIC: كى قوطخلا: APIC كى دارى ال دارىت س بجي (GUI) قىموسرلا مدخت س مل قەجاو كى لىغ يە Systom كەرل لىقت ا ،ةمئاق لا طىرش يە .10 قوطخلان Cisco. نم (APIC) تاقى بطت لا قجمرب قەجاول Systom - Smart Licensing. Smart Licensing كى الىقت ا ، المعل ا عزج يە .11 قوطخلار. Actions > Import Acknowledgement - يەل عل ا عزج يە .11 قوطخل Ghoose File، رى تەن ا عزم تەربى تەربى مەربى تەربى مەربى تەربى مەربى مەربى مەربى مەربى مەربى قەربى مەربى قەربى ئەر - كەربى مەربى مەربى مەربى مەربى مەربى مەربى مەربى يەر كەربى كەر كەربى مەربى ئەربى مەربى ئەربى ئەربى ئەربى مەربى ئەربى مەربى مەربى مەربى ئەربى كەربى ئەربى ئەربى ئەربى ئەربى ئەربى ئەربى ئەربى ئەربى مەربى ئەربى ئەر - ئەربى ئەربى ئە - ئەربى ئەربى ئەربى ئەربى ئەربى ئەربى ئەربى ئەربى ئەربى ئەربى ئەربى ئەربى ئەربى ئەربى ئەربى ئەربى ئەربى ئەربى ئەربى ئەربى ئەربى ئەربى ئەربى ئەربى ئەربى ئەربى ئەربى ئەربى ئەربى ئەر ئەربى ئەربى ئەربى ئەربى ئەربى ئەر ئەربى ئەربى ئە - ئەر

| cisco       | APIC        |               |                     |             |                |                                   |                                           |                         |                                                                                 |                     | admin 🗨 🗗 🚰                | •  |
|-------------|-------------|---------------|---------------------|-------------|----------------|-----------------------------------|-------------------------------------------|-------------------------|---------------------------------------------------------------------------------|---------------------|----------------------------|----|
| System      | Tenants     | Fabric        | Virtual Networking  | Admin       | Operations     | Apps                              | Integrations                              |                         |                                                                                 |                     |                            |    |
| QuickStart  | l Dashboard | I Controller: | s I System Settings | Smart Lice  | nsing   Faults | I History                         | Config Zones                              | Active Sessions         | Security                                                                        |                     |                            |    |
| Smar        | t Licer     | nsing         |                     |             |                |                                   |                                           |                         |                                                                                 |                     | Actions A                  | 00 |
| General     | Faults      |               |                     |             |                |                                   |                                           |                         |                                                                                 |                     | Configure Network Settings |    |
|             |             |               |                     |             |                |                                   |                                           |                         |                                                                                 |                     | Download Rum Report        |    |
|             |             |               |                     |             |                |                                   |                                           |                         |                                                                                 |                     | Import Acknowledgement     |    |
| Network     | Settings    |               | Sm                  | art Account | Name           |                                   | Virtual                                   | Account Name            |                                                                                 | Product Ins         | stance Name                |    |
| Offline     |             |               | -                   |             |                |                                   | -                                         |                         |                                                                                 | apic1               |                            |    |
|             |             |               |                     |             |                |                                   |                                           |                         |                                                                                 |                     |                            |    |
| Filter by a | attributes  |               |                     |             |                |                                   |                                           |                         |                                                                                 |                     |                            |    |
| License     | Name        |               | Status              |             |                | Entitleme                         | ent Tag                                   |                         | Description                                                                     |                     | Instance Count             |    |
| ACI_LEA     | F_BASE_10G  |               | ⊘ In Use            |             |                | regid.201<br>01.com.c<br>f9d1-4f1 | 8-<br>isco.ACI_LEAF_B/<br>1-b694-a1e2a590 | ASE_10G,1.0_7c<br>01141 | ACI Base License for 10/25/4<br>Models: All EX and FX TORs (<br>N9K-C9348GC-FXP | 40+G Leaf<br>except | 3                          |    |
|             |             |               |                     |             |                |                                   |                                           |                         |                                                                                 |                     |                            |    |
|             |             |               |                     |             |                |                                   |                                           |                         |                                                                                 |                     |                            |    |
|             |             |               |                     |             |                |                                   |                                           |                         |                                                                                 |                     |                            |    |
|             |             |               |                     |             |                |                                   |                                           |                         |                                                                                 |                     |                            |    |

#### <del>مساو "يكذلا باسحلا" مساب ةنمازملا صيخرت ةحفص ثيدحت متي ،ةيلمعلا هذه حاجن درجمبو</del> <del>يف حضوم وه امك "يرهاظلا باسحلا"</del>

| <del>ةروصل.</del><br>tisco APIC                                                                                                    |                                                                             |                                                                                    |                                                                                              | admin 🍳 🖜 🤔 😒 🗷                                 |
|----------------------------------------------------------------------------------------------------|-----------------------------------------------------------------------------|------------------------------------------------------------------------------------|----------------------------------------------------------------------------------------------|-------------------------------------------------|
| System         Tenants         Fabric         Virtual           QuickStart                   Dashboard                   Controllers                   State | I Networking Admin Operations<br>System Settings   Smart Licensing   Faults | Apps Integrations History   Config Zones   Active Sessions                         | I Security                                                                                   |                                                 |
| Smart Licensing<br>General Faults                                                                                                    |                                                                             |                                                                                    |                                                                                              | Actions V 🙆 ?                                   |
| Network Settings<br>Offline                                                                                                    | Smart Account Name<br>InternalTestDemoAccount62.cisc                        | Virtual Account Name<br>o.com ACI-BGL-SMART                                        | Product Inst<br>apic1                                                                        | ance Name                                       |
| Filter by attributes                                                                                                    |                                                                             |                                                                                    |                                                                                              |                                                 |
| License Name                                                                                                    | Status                                                                      | Entitlement Tag                                                                    | Description                                                                                  | Instance Count                                  |
| ACI_LEAF_BASE_10G                                                                                                    | ⊘ In Use                                                                    | regid.2018-<br>01.com.cisco.ACI_LEAF_BASE_10G,1.0_7<br>f9d1-4f11-b694-a1e2a5901141 | ACI Base License for 10/25/40+G Leaf<br>Models: All EX and FX TORs except<br>N9K-C9348GC-FXP | 3                                               |
|                                                                                                    |                                                                             |                                                                                    |                                                                                              |                                                 |
|                                                                                                    |                                                                             |                                                                                    |                                                                                              |                                                 |
| Last Login Time: 2022-09-05T08:47 UTC+00:00                                                                                                    |                                                                             |                                                                                    |                                                                                              | Current System Time: 2022-09-05T10:20 UTC+00:00 |

## Cisco ACl ل يكذلا صيخرتلا ةسايس ءاطخاً فاشكتساً

<del>ةلاح ثودح دنع أطخ روهظ متي (ACI) لوصولاب مكحتلا ةمئاق يفءاطخألااoحالصإو نم ققحتلا امئاد ديجلا نم .امحالصاو ءاطخألاا فاشكتسا عدب لبق ريذحت وا ةنيعم ةيلاكشا صيخرتلا ءاطخا درسي لودجلاف ،حيحصلا ماجتإلاا يف انهيجوت ةداعإ ىلإ يدؤي أطخ يأ دوجو يكذلا</del>

<del>،خإ ديرت تنك اذإ ىتح .دعب ةكبش دادعإ نيوكتب مقت مل كنأ ىلإ ريشي ،ريذحت أطخ اذه F3057 زاًرطلا</del>

| <del>F4290</del> | ريغ زيمم زمر امإ ەتلخداً يذلا جتنملا ليثم فرعمل زيمملا زمرلا ناً ىلإ أطخلا اذه ريشي                                                                                     |
|------------------|----------------------------------------------------------------------------------------------------|
| <del>F4291</del> | <del>ةلكشم كانه نيب وأ CSSM و Cisco APIC نيب ةكبشلا لاصتا نأ ىلإ أطخلا اذه ريشي</del>                                                                                   |
| <del>F4222</del> | <del>ىا نأو ةليوط ةدمل RUM ريرقتب ارارقإ قلتي مل Cisco نم APIC نأ ىلإ أطخلا اذه ريشي</del><br>بناك نإف ،ةكبشلا يف ةلكشم ببسب ،هنأ ىلإ أطخلا اذه ريشي ،تنرتنإلا عاضوأ يف |

<mark>شب رارق|ل| طبتري .RUM ريرقتل ئطاخ مالع| داريتساب تمق كنأ ىل| أطخل| اذه ريشي F4310 زارطل|</mark>

<del>:تالجسلا هذه عيمجت ءاجرلا ،يكذلا صيخرتايا يف ةلكشم دوجو دنعتالجسلا/var/log/dme/log/svc\_ifc\_licensemgr.bin.log /var/log/dme/log/ch\_dbg.log</del>

apic1# cat /etc/resolv.conf # Generated by IFC search apic.local nameserver 10.0.0.1 nameserver XX.163.128.140

رطس ةمجاو ىلع لاصتالا رابتخا ليغشتب مق ،لمعي لاصتالا رابتخا ناك اذا امم ققحتلل مكحت قدحو رماوأ APIC، مكحت قدحو رماوأ

apic1# ping tools.cisco.com PING tools.cisco.com (XX.163.4.38) 56(84) bytes of data. 64 bytes from tools1.cisco.com (XX.163.4.38): icmp\_seq=1 ttl=235 time=250 ms 64 bytes from tools1.cisco.com (XX.163.4.38): icmp\_seq=2 ttl=235 time=249 ms 64 bytes from tools1.cisco.com (XX.163.4.38): icmp\_seq=3 ttl=235 time=249 ms

2. ترخ المالية تركي المحلية المن المالية المن المالية المن المالية المالية الم المالية المالية المالية المالية المالية المالية المالية المالية المالية المالية المالية المالية المالية المالي المالية المالية المالية المالية المالية المالية المالية المالية المالية المالية المالية المالية المالية المالي المالية المالية المالية المالية المالية المالية المالية المالية المالية المالي المالية المالية المالية المالية المالية المالية المالية المالية المالية المالية المالية المالية المالية المالية المالية المالية المالية المالية المالية المالية المالية المالية المالية المالية المالية المالي المالية المالية المالية ال

- 1. <del>مانرباا ريدم نم رادصإ څدحاً يلإ ريدملل يعانصلا رمقلا ةيقرتب مق Cisco نم يكذلا جمانربال ويقرتب مق Auger يلع مادختساب ةكبش لاصتا هيدل On-Prem نا نم دكات ،قيقرتلا دعب SLP. معدي PREM يلع CSSM. و On-Prem نيب لمعت لازت ال قنمازملا نأو CSSM</del>
- .ثدجأ رادصإ وأ (4).5 رادصإلا ىل Cisco نم (APIC) تاقىبطتلا ةجمرب ةمجاو ةيقرتب مق

ريدم نم الدب ةرابع لـقن بولسأ ةكبشلا نأ ضرعي cisco APIC GUI لا ،نيسحتلا دعب ىلع Cisco نم ةيكذلا جماربلا ريدم ىلإ ةكبشلا عضو نيوكت ةداعإ بجي يعانص رمق قيموسرلا مدختسملا ةهجاو نم حيحصلا URL ناونع خسنو قبسملا ليغشتلا عضو .قكبشلا عضو ىلع (GUI).

حقو(Quo Vadis Root CA) ةملاكملا لزنمل HTTP قلاسر لاسرا يف لشف - أطخ 3. ياتلابو، APIC نم SSL لاصتا علع رثوت نا اهنكميو HTTP Call bore قمدخ تديعتسا ليلحت كنكمي ،ءارجإلا سفن نم ققحتلل .''HTTP Call Home لاسرا مدع" أطخ ريثت اهنإف هذه قعابطب ماق اذا ...dy/dmo/log/ch\_dbg.log يناديمل الزنمل الزنمل العربي ،طوطخل يناديمل العش العربي ،طوطخلا

-CH TRANS ERROR: ch\_pf\_curl\_send\_msg[539], failed to perform, err code 60, err string "Peer certificate cannot be authenticated with given CA certificates" \*

CH TRANS DETAIL: ch\_pf\_http\_long\_buf\_dump[264], dump:"SSL certificate problem: self signed certificate in certificate chain"

<u>https://www.cisco.com/c/en/us/support/docs/field-notices/721/fn72115.html</u> <u>انم Cisco CSCwa97230</u>

ةمجرتاا مذه لوح

تمجرت Cisco تايان تايانق تال نم قعومجم مادختساب دنتسمل اذه Cisco تمجرت ملاعل العامي عيمج يف نيم دختسمل لمعد يوتحم ميدقت لقيرشبل و امك ققيقد نوكت نل قيل قمجرت لضفاً نأ قظعالم يجرُي .قصاخل امهتغلب Cisco ياخت .فرتحم مجرتم اممدقي يتل القيفارت عال قمجرت اعم ل احل اوه يل إ أم اد عوجرل اب يصوُتو تامجرت الاذة ققد نع اهتي لوئسم Systems الما يا إ أم الا عنه يل الان الانتيام الال الانتيال الانت الما